- Touch the screen or press the button, to select the NAVIGATION system. The current destination route, or the NAV MENU screen will be displayed. See 176, THE NAVIGATION SYSTEM. For vehicles without navigation, press to display the MEDIA SETTINGS menu.
- 11. Touch the arrow or swipe the screen, to select the next screen to the right. From the HOME screen, this will be the EXTRA FEATURES available on the vehicle. See 77, EXTRA FEATURES.
- 12. Touch to select the **GENERAL SETTINGS** menu.
- **13.** Indicator for the number of available screens. The solid dot indicates the position of the currently displayed screen.
- **14.** Touch the arrow or swipe the screen, to select the next screen to the left.
- Press to switch the Touch screen on/off. If Surround cameras are fitted, the screen can be switched off in EXTRA FEATURES. See 127, SURROUND CAMERA SYSTEM.
- 16. Press to mute the sound. If Parking aids are fitted, see 118, USING THE PARKING AID.

## **TOUCH SCREEN USE**

1

Do not use excessive pressure when selecting items on the Touch screen.

Definitions for the various button taps and Touch screen gestures used in this handbook:

- Touch: Briefly touch the screen's surface with your fingertip.
- Touch and hold: Touch the screen's surface for an extended period of time.
- Swipe: Move your fingertip over the screen's surface in a fast linear movement.
- Drag: Touch an object and move it with your fingertip over the screen's surface, without losing contact.

## **TOUCH SCREEN CARE**

Do not use abrasive cleaners on the Touch screen. For approved cleaning products, contact a Retailer/Authorised Repairer.

## **GENERAL SETTINGS**

The **GENERAL SETTINGS** screen is divided into categories. Touch to display the list of settings for the required system:

- System.
- Display.
- Media.
- Bluetooth.
- Phone.
- Navigation.
- Wi-Fi.
- Climate.

**Note:** The list will vary, depending on the specification of the vehicle.

## SYSTEM SETTINGS

The **SYSTEM SETTINGS** screen is divided into categories and is selected via the **GENERAL SETTINGS** menu:

- Language: Select the language required.
- Time & Date: Select to change the time and date.
- Volume settings.
- Unit of measurement: Miles or Kilometres.
- Automatic show InControl: Automatically launches InControl apps when a smartphone is plugged into the USB port.
- Beep: Switch on/off.
- Animations: Switch on/off.
- Automatic text scrolling: Switch on/off.
- Screensaver: Switch on/off.